1. Зайдите на сайт <u>www.sberbank.ru</u>, нажмите ВХОД

| частным клиен                                                          | там Малому бизнесу ко<br>БЕРБАНК<br>Всегда рядом                                             | ₿ (800) 555 Отделения                                    | 55 50<br>и банкоматы Санкт-П                                            | RTERFUR: ~              | Сбербанк<br>Онлайн<br>Репістрація Вход |
|------------------------------------------------------------------------|----------------------------------------------------------------------------------------------|----------------------------------------------------------|-------------------------------------------------------------------------|-------------------------|----------------------------------------|
| Взять<br>кредит                                                        | Выбрать<br>карту                                                                             | Накопить<br>и сохранить                                  | Оплатить<br>и перевести                                                 | Впохотъ<br>и заработать | Застраховать себя<br>и имущество       |
|                                                                        |                                                                                              |                                                          |                                                                         |                         |                                        |
| М <mark>о</mark> билы                                                  | ные приложе                                                                                  | ения                                                     |                                                                         |                         |                                        |
| Мобильное прило<br>мобильное прило<br>кредитами и вила                 | ьные приложе<br>кенне Сбербанк Онпайн позволи<br>дами.                                       | СНИЯ<br>нет легко и просто управл                        | ять своими счетами, картам                                              | ĸ                       |                                        |
| Мобилн<br>Мобильное прило<br>кредитами и вила                          | еные приложе<br>кенке Сбербанк Онлайн позволя<br>дами.                                       | СНИЯ<br>нет легко и просто управл                        | ять своими счетами, картам                                              |                         |                                        |
| Мобилн<br>мобильное прило<br>средитами и вкла<br>Нас                   | ыные приложе<br>кенее Сбербан: Онгайн позеляя<br>дам.<br>уже 10 мил                          | ения<br>нат лагко и просто управил<br>илионов!           | ять своини счетами, картам                                              | ]                       |                                        |
| Мобили<br>мебильное приго<br>средитами и вела<br>Нас<br>При            | ыные приложе<br>изии: Струбан: Очнайн позати<br>азии:<br>уже 10 мил<br>соединяйте            | ения<br>19 лего и просто управи<br>илионов!<br>есь и Вы! | ать своини счетами, картам<br>Серебани<br>Ссербани                      |                         |                                        |
| Мобилн<br>мобильное прило<br>кредитами и вила<br>Нас<br>При<br>Устаная | ные приложе<br>имена Сбербанс Онгайн позволя<br>дама.<br>уже 10 мил<br>соединяйте<br>аливаем | ения<br>илионов!<br>есь и Вы!                            | nto conses cuerane, captan<br>Consecutive<br>Consecutive<br>Consecutive |                         |                                        |

2. Введите логин и пароль для входа в личный кабинет

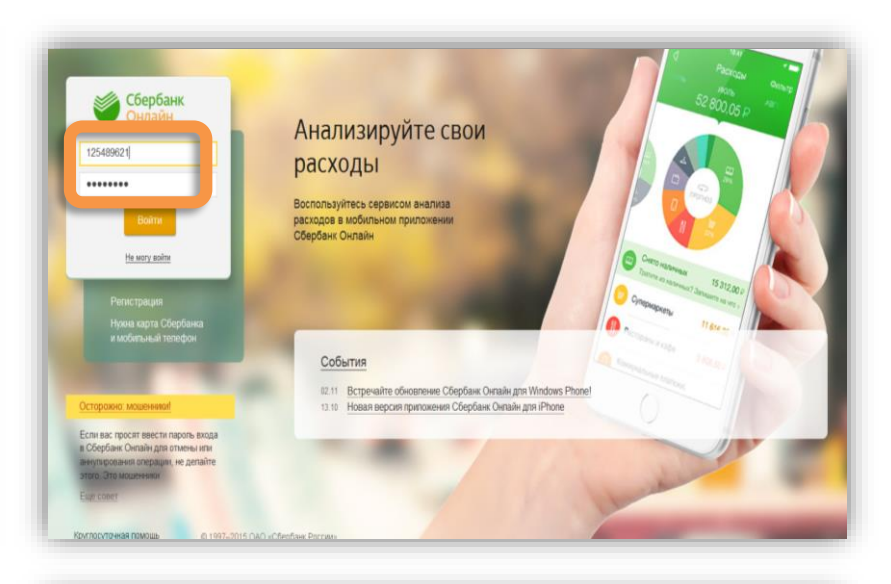

3. Во вкладке «Переводы и платежи» в поле поиска введите ИНН 7801574480, либо наименование ЗСД.

Выберите услугу Транспондер.Разовое пополнение

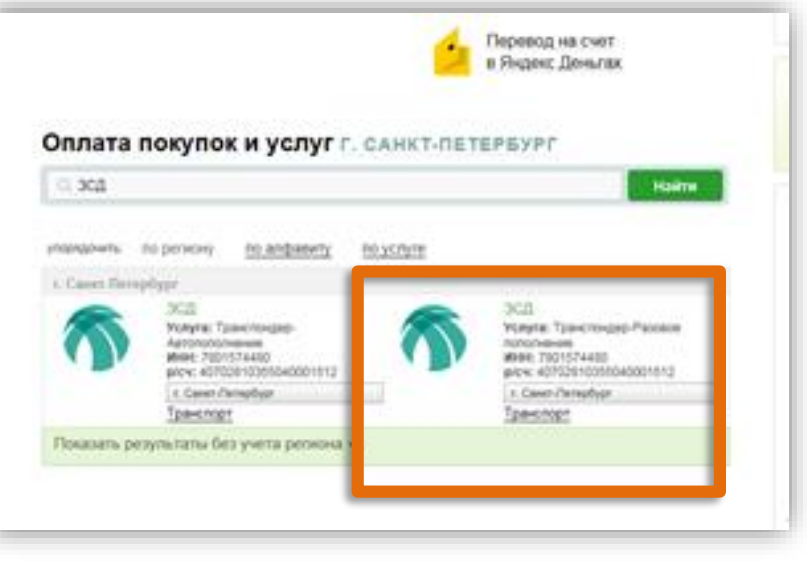

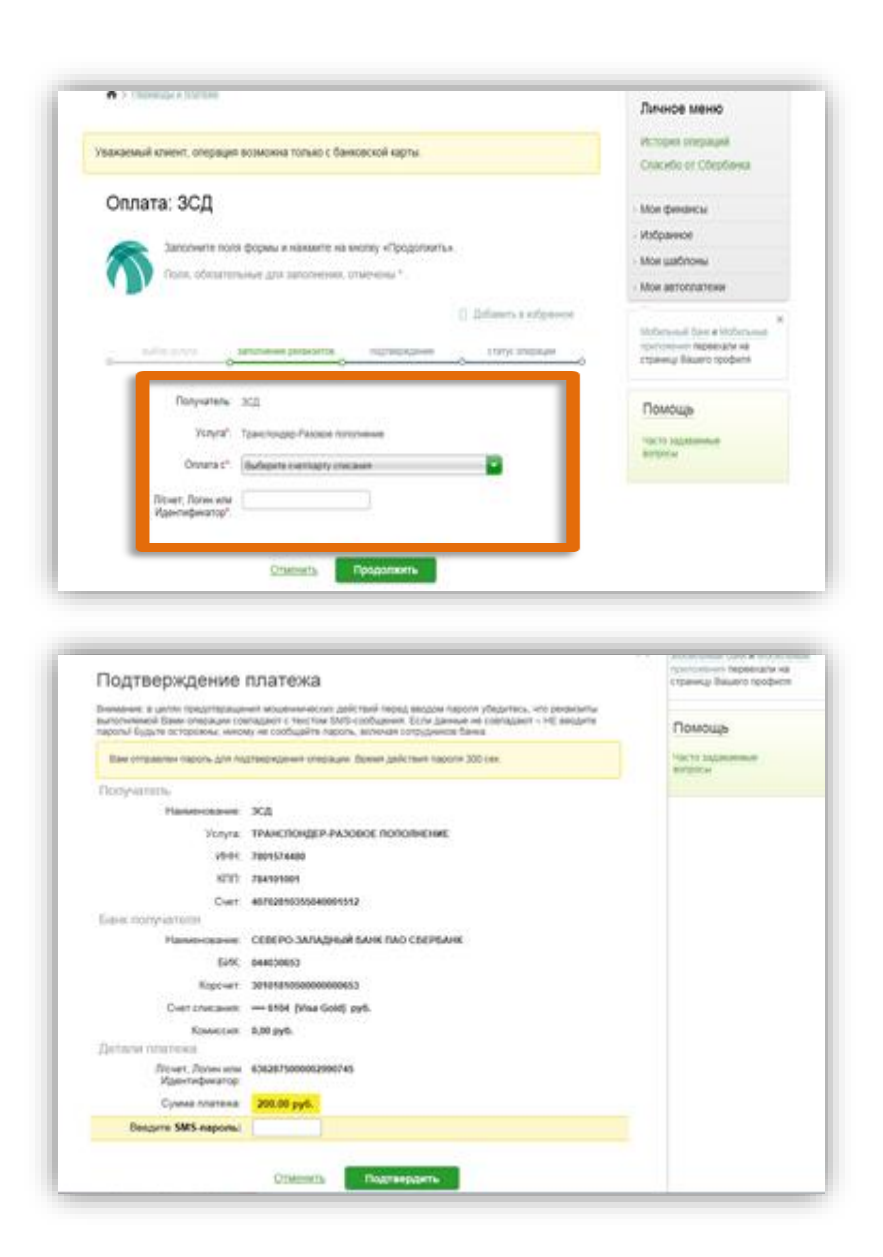

4. Выберете карту, с которой Вы будете оплачивать, введите номер транспондера, нажмите продолжить

5. Введите сумму платежа, выберите подтвердить по sms, введите полученный в sms код в соответствующее поле и нажмите оплатить.